# **TRACS** Tip Sheet

### **TRACS Toolkit:**

for owners of properties that have converted through RAD to PBRA

U.S. Department of Housing and Urban Development Office of Multifamily Housing Programs

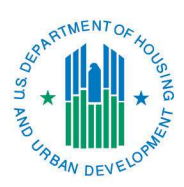

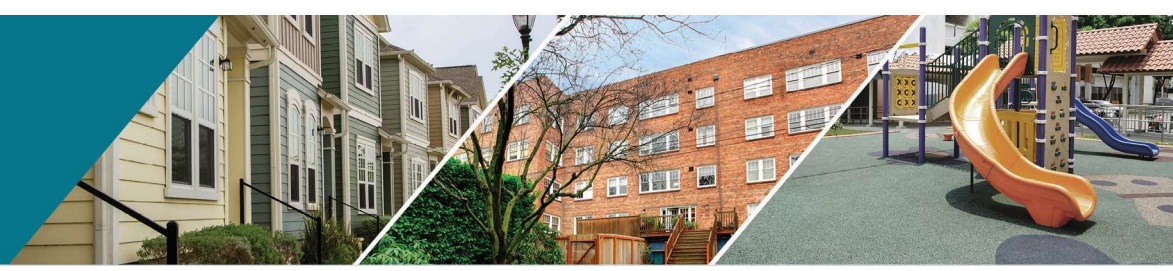

## Introduction

Owners whose properties have recently converted through the Rental Assistance Demonstration (RAD) Program from public housing to PBRA must adhere to unique policies and procedures for getting their properties set up and operational in TRACS *within 90 days of conversion*.

This guide describes:

- Getting Access to TRACS
- Setting up Tenant Files in TRACS
- Processing Vouchers for Newly Converted Properties
- Reviewing Tenant Files and Vouchers

## 1 – Getting Access to TRACS

To gain initial access to TRACS, the owner must obtain register their entity in Business Partner Registration HUD Multifamily, and individuals must obtain a WASS ID. Information on how to do this is contained in the **Guide to <u>HUD Secure Systems Access</u>**. Once these steps are completed, do the following:

• Complete a <u>registration form</u> to request a TRACSMail ID and TRACSMail password and fax it to the TRACS Multifamily Helpdesk

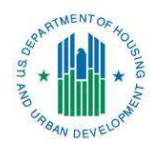

- Install TRACS compatible software that is updated to the current version of TRACS as described in **Choosing TRACS-Compliant Software** Tool Kit
- Download the Industry User Guide for TRACS Internet Applications

## 2 – Setting up Tenant Files in TRACS

The owner and/or property manager, or site staff will develop initial tenant certifications (ICs) using HUD form 50059 for all residents. For properties that have converted through RAD, the owner will:

- Convert the tenant data from the most recent HUD form 50058
- Retain the tenant's original annual recertification date
- Retain the tenant's original Move-in date
- Have the IC effective the HAP contract effective date
- Ensure the TTP on the TRACS 50059 matches the TTP on the PIC 50058
- Have the site manager and tenant sign the 50059 and attach it to the lease
- NOTE: For ICs, tenant income does not need to be re-verified at conversion

## 3 – Processing Vouchers for Newly Converted Properties

#### 3.1 – Component 1 Conversions

- Property staff will create an electronic baseline submission file for tenant certifications (50059s) and transmit it to the TRACS production server TRACMPROD to populate the TRACS database for voucher submission.
  - Any fatal errors must be corrected prior to submission of the first voucher. Any error descriptions will be returned to the property via iMAX the day *after* transmission
- The first and all subsequent vouchers (MAT 30 files) must be transmitted electronically through iMAX to TRACS.
- **During the conversion year** (from the effective date of the HAP Contract), property staff will submit vouchers for zero dollars to establish the property in TRACS, as PIH will continue to pay assistance through the end of the year.
  - Property staff will use an OARQ to reverse out the subsidy payment portion (refer to the Industry User Guide to TRACS noted above for OARQ adjustments).

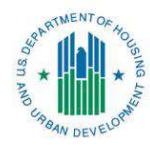

- Before transmitting, property staff must email the voucher to the Multifamily Account Executive (AE) for a cursory review and approval prior to transmitting the voucher MAT 30 to TRACS
- Once the AE approves the voucher for transmission, property staff transmit the voucher through iMAX.
- In January following the conversion year, the owner will start submitting vouchers for payment.
  - The owner will prepare the voucher without zeroing out the subsidy request.
  - The owner will however zero out any adjustments on the adjustment section of the voucher that are from the prior year with an OARQ.
  - Before transmitting, the owner must email the voucher to the HUD Account Executive (AE) for a cursory review.
  - Once the AE approves the voucher for transmission, property staff transmit the voucher through iMAX.
  - Once the voucher has been transmitted, property staff must wait until the next business day to view the voucher in TRACS under the Voucher Query. Until TRACS has established the threshold for vouchering for the property, the voucher will likely by flagged with a T31 requesting the property staff immediately email a scanned, signed copy of the voucher to HUD's Voucher Processing at <u>Voucherprocessing@HUD.gov</u>. *Note: Voucher Processing has a 21-business day manual review process.*
  - This process must be followed for several months until Voucher Processing discontinues its review process and begins funding the vouchers automatically.

#### 3.2 - Component 2 Conversions

The process for transmitting vouchers through iMAX to TRACS is the same as for Component 1 except that the owner will submit vouchers for payment immediately following conversion. The steps to be taken are those described above under *"In January following the conversion year…"* 

## Note: No prior adjustments may be made to vouchers transmitted as of the effective date of the new HAP contract.

#### 3.3 – Rehab Assistance Payments

Rehab Assistance Payments are established and approved in Part II, Section 2 of the executed HAP contract. If the property is receiving Rehab Assistance Payments:

• Property staff must use the rehab assistance payment invoice template provided by HUD monthly to itemize which units are receiving assistance.

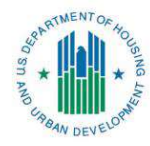

- Rehab Assistance Payments are vouchered for as OARQ requests.
- Should the voucher have to go to Voucher Processing for review, the RAP invoice must accompany the paper voucher.

## 4 – Reviewing Tenant Files and Vouchers

Once having entered the TRACS Subsystem, to access information about tenant files and vouchers, choose "Voucher/Tenant Queries." Several options are available under both "Voucher" and "Tenant," as shown below.

| T T T T T T T T T T T T T T T T T T T |                                                                                                    | Tenant Rental Assistance<br>Certification System<br>HUD web                                                                                                    |
|---------------------------------------|----------------------------------------------------------------------------------------------------|----------------------------------------------------------------------------------------------------|
| TRACS Menu                            | Oueries/Reports                                                                                                    |                                                                                                    |
|                                       | Voucher  • Contract/Project Based Voucher Summary Query • Voucher Detail/Summary Reports • Voucher Query • Youcher Tenant Compliance Query | Tenant         • Assistance Payment Query         • Certification Query         • Certification Query         • Cate Recertification Query         • Late Recertification Query         • Moltiple Occupancy Query         • Project Evaluation Query         • Tenant Unit Address Query         • Verification Query |

#### 4.1 – TRACS Certification Queries/Reports

The Certification Query is used to view all current certifications in TRACS under the HAP contract and identify which ones are missing or incorrect. This is a reminder to the owner that annual recertifications need to be submitted to maintain the required compliance percentage.

- Compare the Active Tenants (in blue) with the list of tenants on the current voucher
- Send (or re-send) missing certifications to TRACS

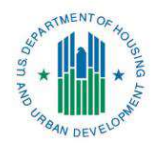

- Click on any tenant name to view:
  - Discrepancies (TRACS error messages)
  - Certification History List (summary of each cert in TRACS)

|             |                                                                                | U.S             | 6. D         | epar              | tmer         | t of House                                       | sing                                     | and       | Te                       | nant R<br>Cei            | enta<br>rtific | al As<br>atic<br>H | ssista<br>on Sy<br>[U][ | ance<br>stem<br>) W( | eb.    |                          |                                     |                 |                              |                        |                  |                      |                 |
|-------------|--------------------------------------------------------------------------------|-----------------|--------------|-------------------|--------------|--------------------------------------------------|------------------------------------------|-----------|--------------------------|--------------------------|----------------|--------------------|-------------------------|----------------------|--------|--------------------------|-------------------------------------|-----------------|------------------------------|------------------------|------------------|----------------------|-----------------|
| ACS Menu    | 6 /D                                                                           |                 |              |                   | Т            | RACS C                                           | ertif                                    | icati     | on Lis                   | st                       |                |                    |                         |                      |        |                          |                                     |                 |                              |                        |                  |                      |                 |
| RACS Quenes | Contract/P<br>Subsidy Con<br>Active Tena<br>Back to Query<br>Select a Tenant M | ntract<br>nt Co | Expi<br>unt/ | iration<br>Units: | Date<br>62/6 | 1<br>: 06/30/20<br>2 (100%)<br>n detail: Highlig | 42<br>phied ro                           | NIZ COTTE | tpond to .               | lotive Tenant (          | Count.         |                    |                         |                      |        |                          |                                     |                 |                              |                        |                  |                      |                 |
|             | Tenant N                                                                       | ame             |              | SSN               | Un<br>Num    | t Effective<br>ber Date                          | Cert                                     | Action    | Action<br>Effect<br>Date | TRACS<br>Process<br>Date | AP             | ттр                | Annual                  | Adjusted<br>Income   | Gross  | Assist<br>Status<br>Code | Project<br>or<br>Contract<br>Number | Subsidy<br>Type | Household<br>Member<br>Count | Next<br>Recert<br>Date | Bedroom<br>Count | Over/Under<br>Housed | Move In<br>Date |
|             |                                                                                |                 | x            | 3                 | 0 1 10       | 07/01/2023                                       | 2 IC                                     |           |                          | 11/03/2022               | \$1102         | \$404              | \$16570                 | \$16170              | \$1506 | E                        |                                     | 1               | 1                            | 01/01/2023             | 1                |                      | 01/24/20        |
|             |                                                                                |                 | x            | 1                 | 0 1 10       | 3 07/01/2022                                     | 2 IC                                     |           |                          | 11/03/2022               | \$1193         | \$313              | \$12929                 | \$12529              | \$1506 | E                        |                                     | 1               | 1                            | 02/01/2023             | 1                |                      | 02/13/20        |
|             |                                                                                |                 | X            | ŝ                 | 2 1 10       | 4 07/01/2022                                     | 2 IC                                     |           |                          | 11/03/2022               | \$970          | \$536              | \$23603                 | \$21436              | \$1506 | E                        |                                     | 1               | 1                            | 03/01/2023             | 1                |                      | 03/15/2         |
|             |                                                                                |                 | X            |                   | 7 1 10       | 5 09/01/2022                                     | AR                                       |           |                          | 11/10/2022               | \$1201         | \$305              | \$12598                 | \$12198              | \$1506 | E                        |                                     | 1               | 1                            | 09/01/2023             | 1                |                      | 09/16/2         |
|             |                                                                                |                 | ~            |                   | 2 1 10       | 00/01/202                                        |                                          |           |                          | 11/03/2022               | \$1203         | \$303              | \$12538                 | 512138               | \$1506 | E                        |                                     | 1               | 1                            | 02/01/2023             | 1                |                      | 02/14/2         |
|             | E                                                                              | в               | x            | ,                 | 0 1 10       | 8 07/01/2022                                     |                                          |           |                          | 11/03/2022               | \$1164         | \$342              | \$14086                 | \$13686              | \$1506 | E                        |                                     | 1               | 1                            | 06/01/2023             | 1                |                      | 06/10/2         |
|             | A                                                                              | 3.              | x            | 2                 | 2 11         | 4 07/01/2022                                     |                                          |           |                          | 11/03/2022               | \$1185         | \$321              | \$13250                 | \$12850              | \$1506 | E                        |                                     | 1               | 1                            | 03/01/2023             | 1                |                      | 03/14/2         |
|             |                                                                                |                 | x            | 2                 | 0 11         | 5 07/01/2022                                     | 2 IC                                     |           |                          | 11/03/2022               | \$1203         | \$303              | \$12538                 | \$12138              | \$1506 | E                        |                                     | 1               | 1                            | 05/01/2023             | 1                |                      | 05/22/2         |
|             |                                                                                |                 | x            | 5                 | 7 11         | 6 07/01/2022                                     | *IC*                                     |           |                          | 11/03/2022               | \$1222         | \$284              | \$11782                 | \$11382              | \$1506 | E                        |                                     | 1               | 1                            | 12/01/2022             | 1                |                      | 12/09/1         |
|             |                                                                                |                 | х            | ,                 | 5 1 1        | 7 09/01/2022                                     | AR                                       |           |                          | 11/10/2022               | \$1136         | \$370              | \$15202                 | \$14802              | \$1506 | E                        |                                     | 1               | 1                            | 09/01/2023             | 1                |                      | 09/01/2         |
|             | S                                                                              | 2               | x            | ,                 | 4 11         | 8 07/01/2023                                     | IC                                       |           |                          | 11/03/2022               | \$1196         | \$310              | \$12798                 | \$12398              | \$1506 | E                        |                                     | 1               | 1                            | 12/01/2022             | 1                |                      | 12/19/2         |
|             | N                                                                              | Λ.              | x            | 1                 | 4 11         | 9 08/01/2022                                     | AR                                       |           |                          | 11/10/2022               | \$1243         | \$263              | \$12838                 | \$10531              | \$1506 | E                        |                                     | 1               | 1                            | 08/01/2023             | 1                |                      | 08/01/2         |
|             |                                                                                |                 | х            | )                 | 3 1 12       | 0 07/01/2022                                     | 2 IC                                     |           |                          | 11/03/2022               | \$1195         | \$311              | \$12843                 | \$12443              | \$1506 | E                        |                                     | 1               | 1                            | 06/01/2023             | 1                |                      | 06/03/2         |
|             | BAU                                                                            | D. A            | x x          | 3                 | 4 1 12       | 1 07/01/2022                                     | 2 IC                                     |           |                          | 11/03/2022               | \$398          | \$1108             | \$44700                 | \$44300              | \$1506 | E                        |                                     | 1               | 2                            | 04/01/2023             | 1                | U                    | 04/05/2         |
|             |                                                                                |                 | x            | 3                 | 8 1 12       | 2 09/01/2022                                     | 2 IR                                     |           |                          | 11/10/2022               | \$1222         | \$284              | \$11360                 | \$11360              | \$1506 | E                        |                                     | 1               | 1                            | 11/01/2022             | 1                |                      | 11/23/2         |
|             | н                                                                              | J.              | x            | 5                 | 7 120        | 0 09/01/2022                                     | AR                                       |           |                          | 11/10/2022               | \$1190         | \$316              | \$14639                 | \$12638              | \$1506 | E                        |                                     | 1               | 1                            | 09/01/2023             | 1                |                      | 09/11/2         |
|             |                                                                                |                 |              |                   |              |                                                  | 10 10 10 10 10 10 10 10 10 10 10 10 10 1 |           |                          | 4410010000               | 64000          | 0004               | 040550                  | 040450               | 84500  | -                        |                                     |                 |                              | 0010410000             |                  |                      | 000004          |

#### 4.2 – Voucher Queries/Reports

- Voucher Query can be accessed by entering the project's HAP contract number.
- Voucher Query shows 24 months of vouchers in descending voucher date order (with the most recent on top) and the details and status of each submission.

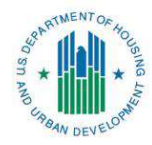

|               |                                                                    | U.S. I                                                           | Depar                                 | tment c                             | of Ho              | pusing a    | nd Ur            | enant<br>o          | t Rer<br>Certi | ntal /<br>ficat<br>F | Assista<br>ion Sys<br>HUD<br>t | nce<br>stem<br>web |                  |        |                           |           |
|---------------|--------------------------------------------------------------------|------------------------------------------------------------------|---------------------------------------|-------------------------------------|--------------------|-------------|------------------|---------------------|----------------|----------------------|--------------------------------|--------------------|------------------|--------|---------------------------|-----------|
| TRACS Queries | Contract/I<br>Project Na<br>Subsidy Ty<br>Subsidy Co<br>Active Ten | Project Nu<br>ime: F<br>/pe: Section<br>ontract Ex<br>iant Count | umber:<br>on 8<br>piration<br>t/Units | MI28<br>N<br>Date: 03<br>: 48/48 (1 | 9<br>WEST<br>8/31/ | 2041<br>)   | ier Li           | SL                  |                |                      |                                |                    |                  |        |                           |           |
|               | Select a Voucher                                                   | Voucher                                                          | Correct-                              | TRACS<br>Processed                  | Status             | Statue Date | Discrep-<br>ancy | Approved<br>Voucher | Offset         | Amount               | Est Pay                        | Daves TIN          | LOCCS Paves Name | Action | Contract<br>Administrator | Compliane |
|               | 2301000915                                                         | 01/01/2023                                                       | N                                     | 12/01/2022                          | P10                | 12/02/2022  | mu               | \$15544             | SO             | SO                   | Date                           | Payee IIN          | LOCCS Payee Name | LOCCS  | 10                        | 98        |
|               | 2212000988                                                         | 12/01/2022                                                       | N                                     | 11/01/2022                          | P00                | 11/30/2022  |                  | \$16497             | 50             | \$16497              | 12/01/2022                     | XX 3               | I M              | LOCCS  |                           | 98        |
|               | 2211002088                                                         | 11/01/2022                                                       | N                                     | 10/04/2022                          | P00                | 10/29/2022  |                  | \$15699             | 50             | \$15699              | 11/01/2022                     | XX 3               | AM AM            | LOCCS  |                           | 100       |
|               | 2210010451                                                         | 10/01/2022                                                       | N                                     | 09/12/2022                          | POO                | 09/30/2022  |                  | \$15295             | 50             | \$15295              | 10/03/2022                     | XX 3               | 414              | LOCCS  |                           | 100       |
|               | 2209005853                                                         | 09/01/2022                                                       | N                                     | 08/05/2022                          | P00                | 09/09/2022  |                  | \$15440             | 50             | \$15440              | 09/12/2022                     | XX 3               | AM AM            | LOCCS  |                           | 100       |
|               | 2208007029                                                         | 08/01/2022                                                       | N                                     | 07/08/2022                          | P00                | 09/09/2022  | Y                | \$14645             | 50             | \$14645              | 09/12/2022                     | XX 3               | AM AM            | LOCCS  |                           | 100       |
|               | 2207011860                                                         | 07/01/2022                                                       | N                                     | 06/13/2022                          | P00                | 06/30/2022  | V                | \$15783             | 50             | \$15783              | 07/01/2022                     | XX 3               | 414              | LOCCS  |                           | 100       |
|               | 2206006124                                                         | 06/01/2022                                                       | N                                     | 05/06/2022                          | P00                | 05/28/2022  | Y                | \$14832             | 50             | \$14832              | 06/01/2022                     | XX                 | 414              | 10005  |                           | 102       |
|               | 2205012572                                                         | 05/01/2022                                                       | N                                     | 04/12/2022                          | P00                | 05/03/2022  | Y                | \$15717             | SO             | \$15717              | 05/04/2022                     | XX 1               | AM AM            | LOCCS  |                           | 102       |
|               | 2204021716                                                         | 04/01/2022                                                       | N                                     | 03/28/2022                          | P00                | 04/12/2022  | Y                | \$15195             | SO             | \$15195              | 04/13/2022                     | XX                 | AM               | LOCCS  |                           | 102       |
|               | 2203022764                                                         | 03/01/2022                                                       | N                                     | 03/09/2022                          | P00                | 04/02/2022  | Y                | \$13681             | S0             | \$13681              | 04/05/2022                     | XX 3               | AM I             | LOCCS  |                           | 107       |
|               | 2202011677                                                         | 02/01/2022                                                       | Y                                     | 02/09/2022                          | P00                | 04/02/2022  | Y                | \$14862             | SO             | \$14862              | 04/05/2022                     | XX 3               | /M               | LOCCS  |                           | 102       |
|               | 2201007187                                                         | 01/01/2022                                                       | N                                     | 12/07/2021                          | P00                | 02/04/2022  | Y                | \$14297             | SO             | \$14297              | 02/07/2022                     | XX 3               | AM               | LOCCS  |                           | 102       |
|               | 2112016282                                                         | 12/01/2021                                                       | N                                     | 11/17/2021                          | P00                | 11/30/2021  |                  | SO                  | SO             | SO                   |                                |                    |                  | LOCCS  |                           | 102       |
|               | 2111022879                                                         | 11/01/2021                                                       | N                                     | 11/17/2021                          | P00                | 11/18/2021  |                  | SO                  | SO             | SO                   |                                |                    |                  | LOCCS  |                           | 109       |
|               | 2110023135                                                         | 10/01/2021                                                       | N                                     | 11/17/2021                          | P00                | 11/18/2021  |                  | SO                  | SO             | SO                   |                                |                    |                  | LOCCS  |                           | 107       |
|               | 2109023198                                                         | 09/01/2021                                                       | N                                     | 11/17/2021                          | P00                | 11/18/2021  |                  | SO                  | SO             | SO                   |                                |                    |                  | LOCCS  |                           | 109       |
|               | 2108023243                                                         | 08/01/2021                                                       | N                                     | 11/17/2021                          | P00                | 11/18/2021  |                  | SO                  | SO             | SO                   |                                |                    |                  | LOCCS  |                           | 107       |
|               | 2107023262                                                         | 07/01/2021                                                       | N                                     | 11/17/2021                          | P00                | 11/18/2021  |                  | 50                  | SO             | SO                   |                                |                    |                  | LOCCS  |                           | 102       |
|               | 2106023288                                                         | 06/01/2021                                                       | N                                     | 11/16/2021                          | P00                | 11/17/2021  |                  | SO                  | SO             | SO                   |                                |                    |                  | LOCCS  |                           | 94        |
|               |                                                                    |                                                                  |                                       |                                     |                    |             |                  |                     |                |                      |                                |                    |                  |        |                           |           |

#### 4.3 – Helpful Resources

#### 4.3.1 – Multifamily Help Desk

- Phone: 1-800-767-7588 Email: <u>TRACS@hud.gov</u>
- Help Desk handles password resets, manual move-outs, re-baselines, questions about certs transmitted and items in the TRACS Secure System. Your HUD Account Executive will be able to assist you in the early months of conversion.

#### 4.3.2 – Issues with Secure Systems (WASS) Passwords

- Don't know your password? Was it deactivated or expired?
  - Reset it online at <u>https://hudapps.hud.gov/reac/wass/resetPwd.html</u> and the new password will be emailed to the email address in Secure Systems, or
  - Contact the REAC TAC at 888-245-4860 or <u>reac\_tac@hud.gov</u>

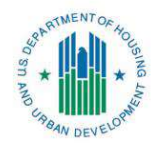

- Need to upgrade your role from User to Coordinator?
  - Submit an official letter as an attachment in an email to: <u>reac\_tac@hud.gov</u>
  - The request must contain the following:
    - 1. Owner's letterhead or if the request is from Management company
    - 2. Owner's Tax ID#, FHA number or contract number or project number

3. Name of the entity and signature and title of the Owner, President, CEO, or Board member

#### 4.3.3 – TRACS Home Page

http://www.hud.gov/offices/hsg/mfh/trx/trxsum.cfm

From this page, you can:

- Obtain the Industry User Guide for TRACS Internet Applications
- Find documents, such as:
  - o iMAX and MAT User Guides
  - o TRACS Certification Re-baseline Request
  - TRACSMail ID Request and Registration Form
  - o TRACS Multifamily Move-Out Request Form
  - TRACS Industry Meeting information/handout